# Parts.cat.com (neuer PartStore)

Willkommen zum neuen PartStore (parts.cat.com)

→ Allgemeines

Januar 2022

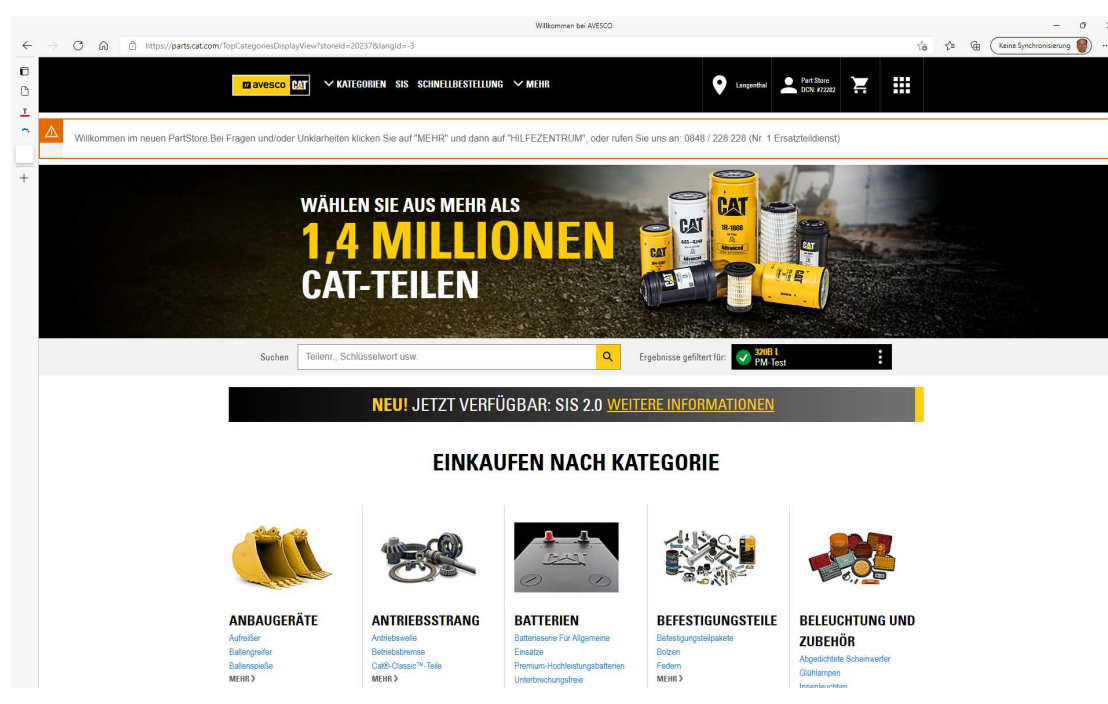

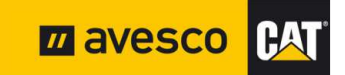

## **PartStore starten:**

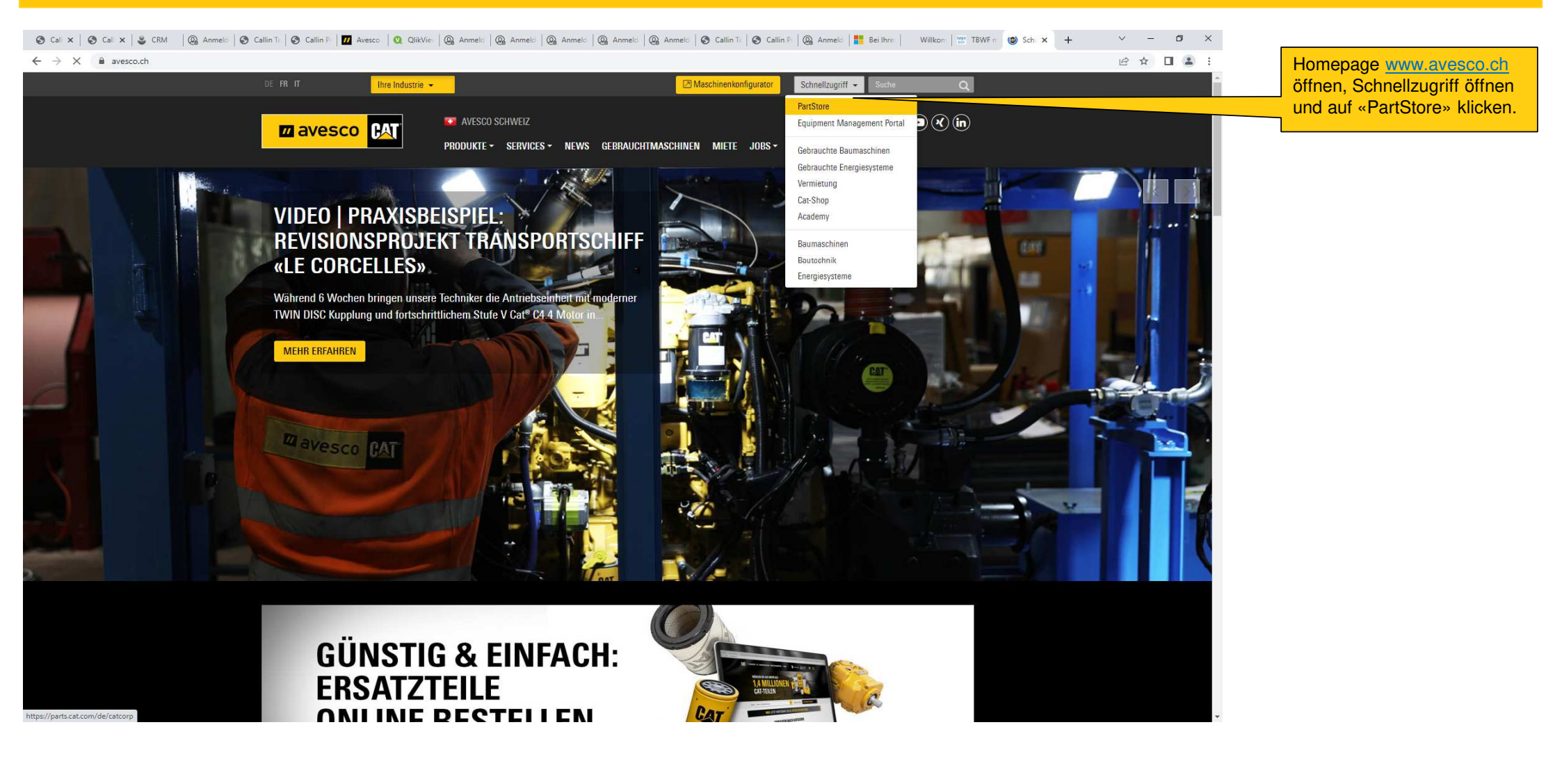

# **Anmelden 1:**

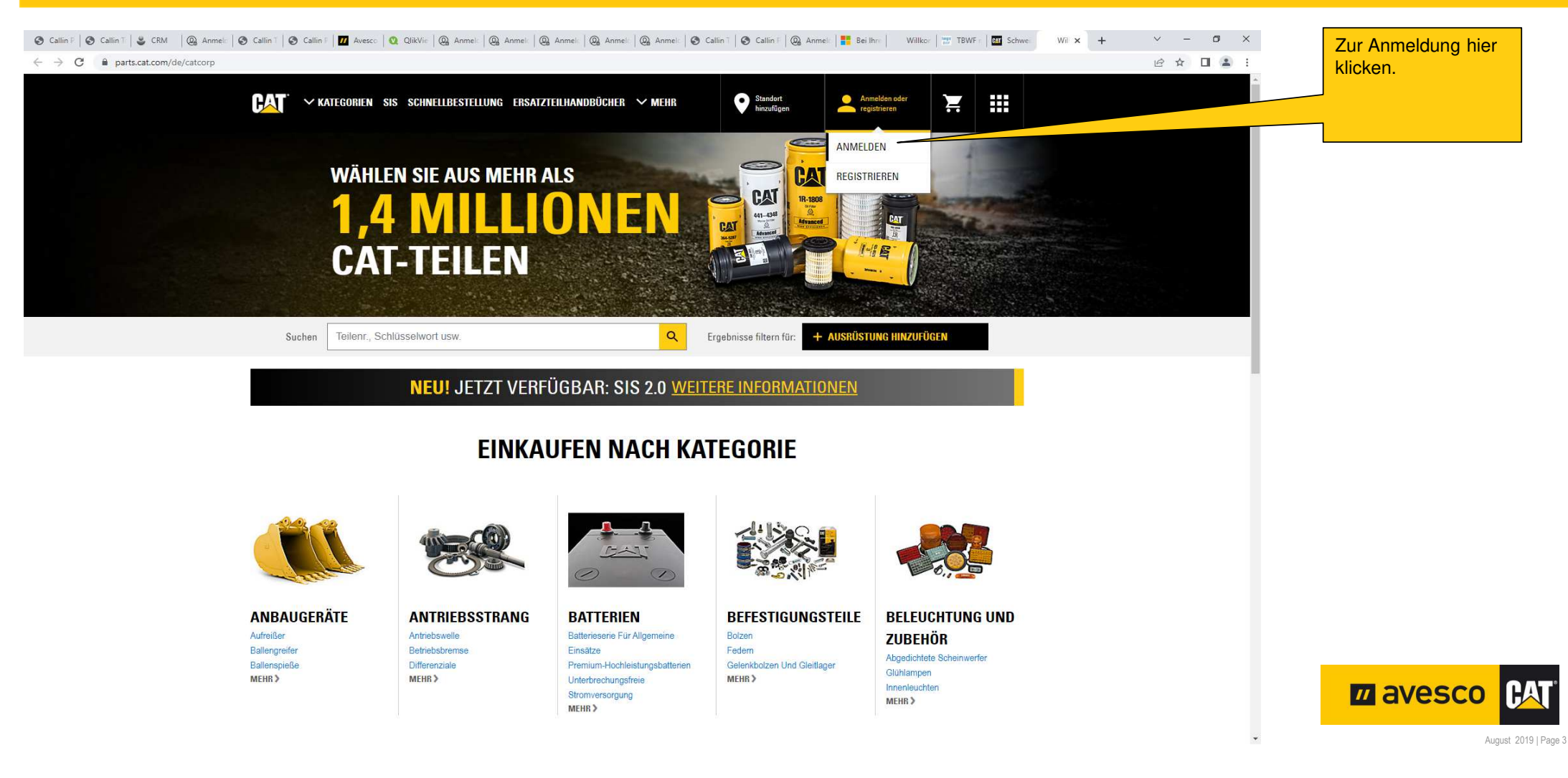

# **Anmelden 2:**

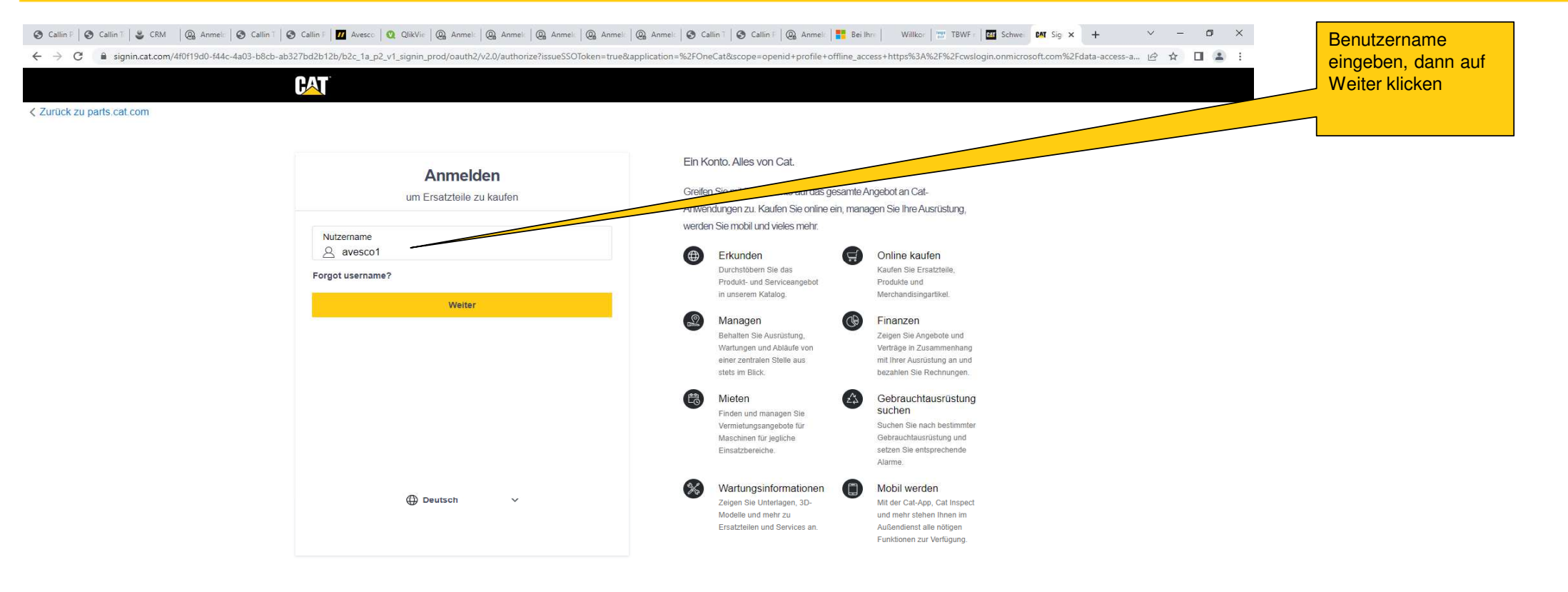

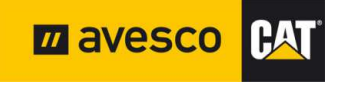

Datenschutz | Cookie-Einstellungen

Caterpillar © 2022. Alle Rechte vorbehalten.

# **Anmelden 3:**

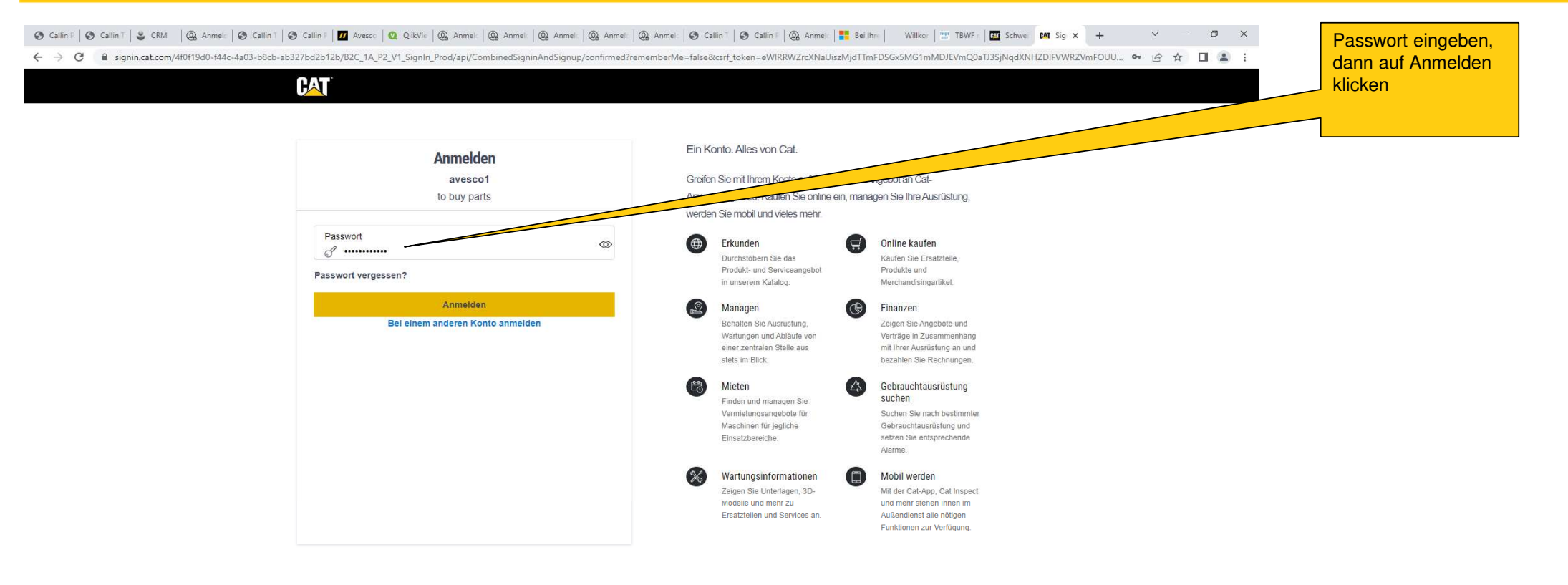

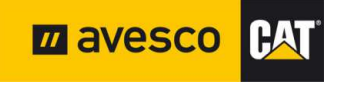

Datenschutz | Cookies

Caterpillar © 2022. Alle Rechte vorbehalten.

# Kontenübersicht:

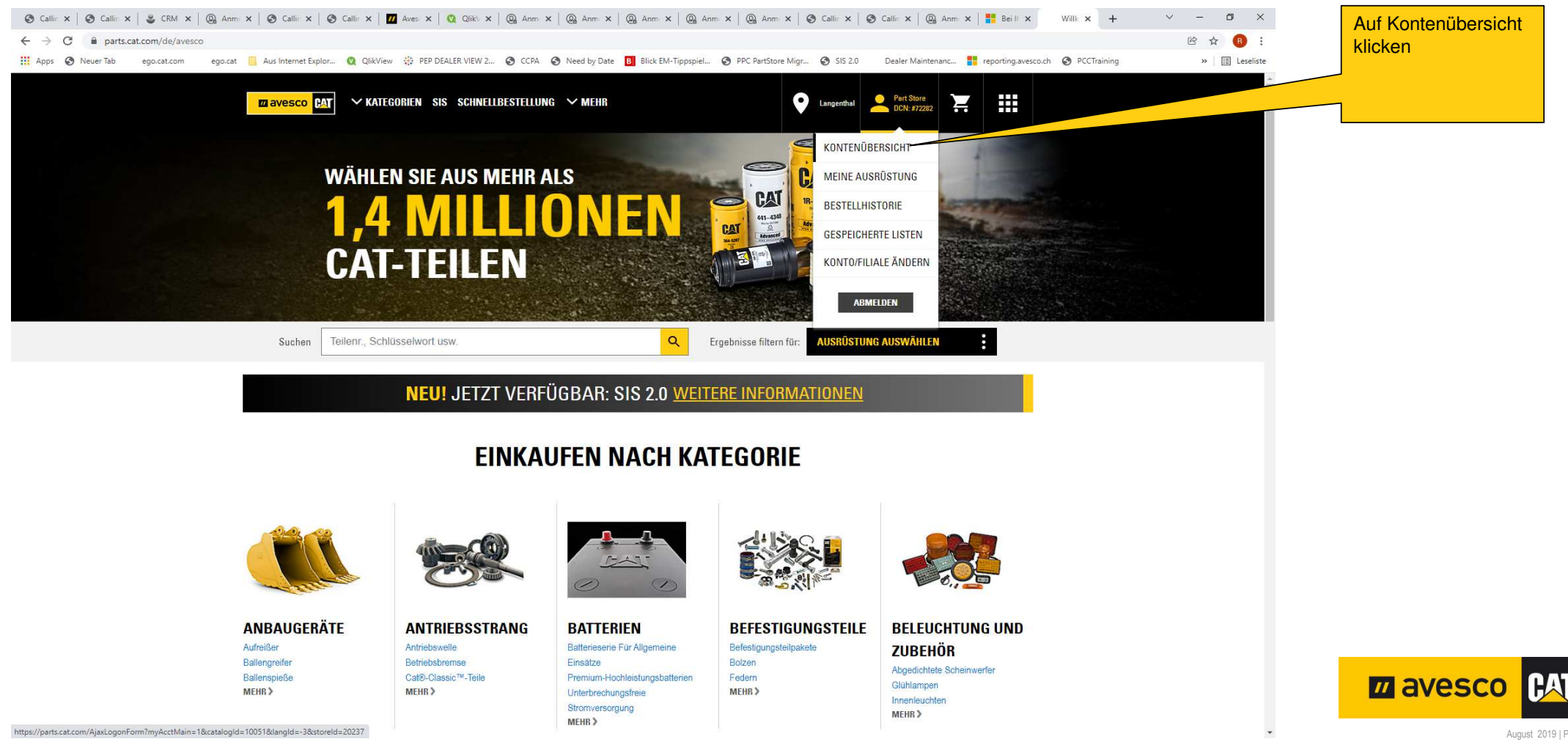

### **Persönliche Einstellungen:**

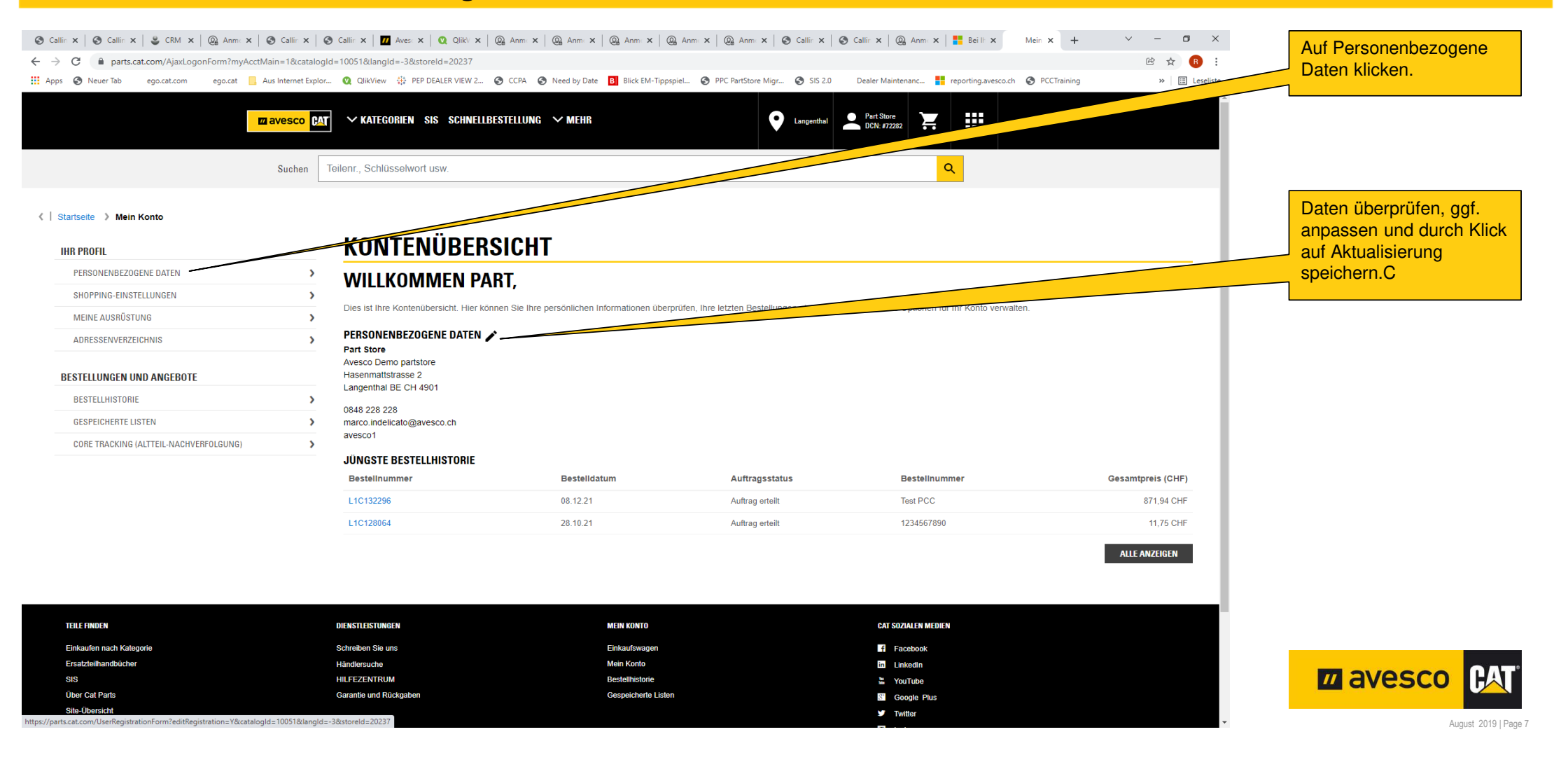

## **Shopping-Einstellungen:**

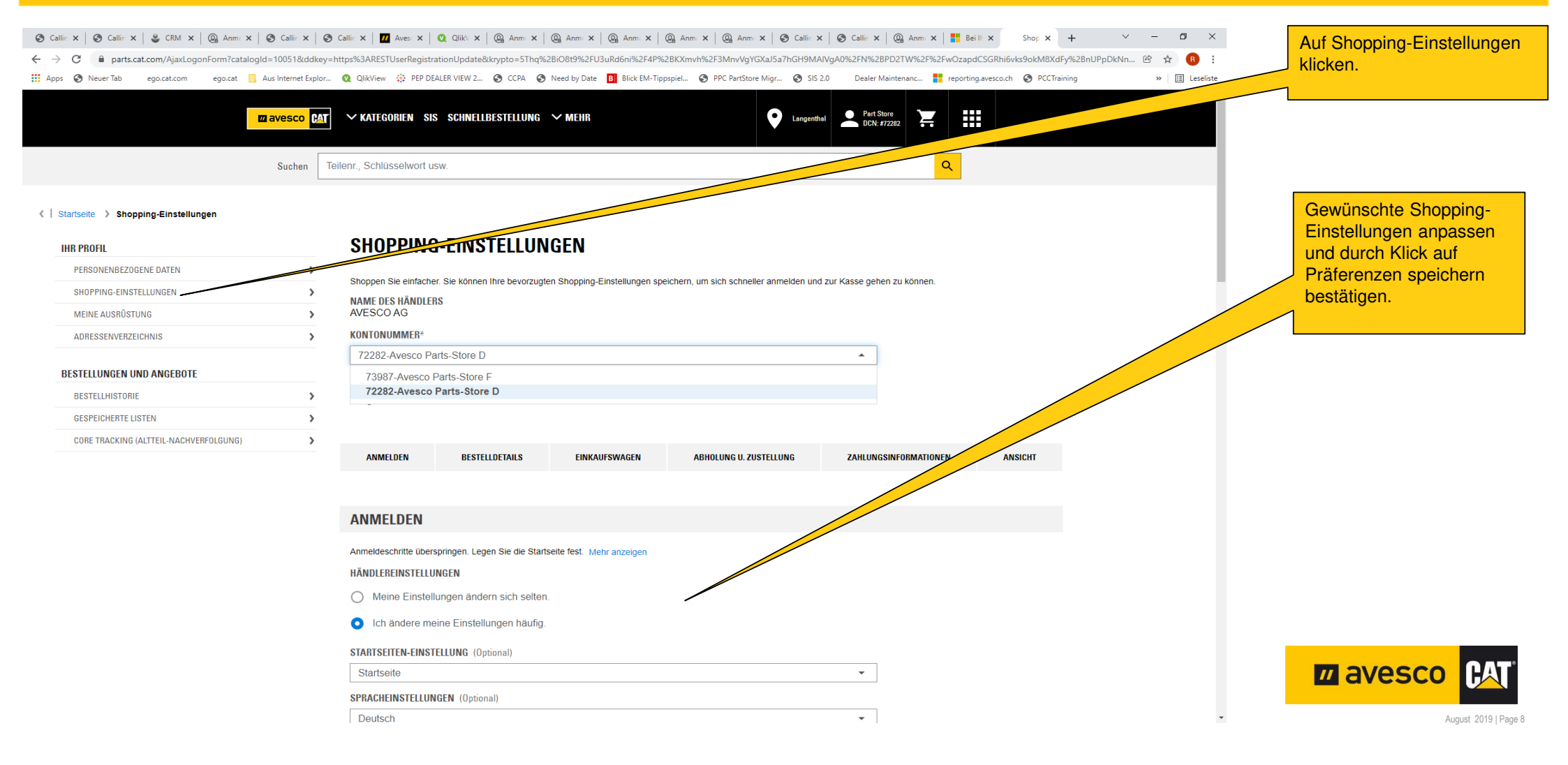

### **Adressenverzeichnis:**

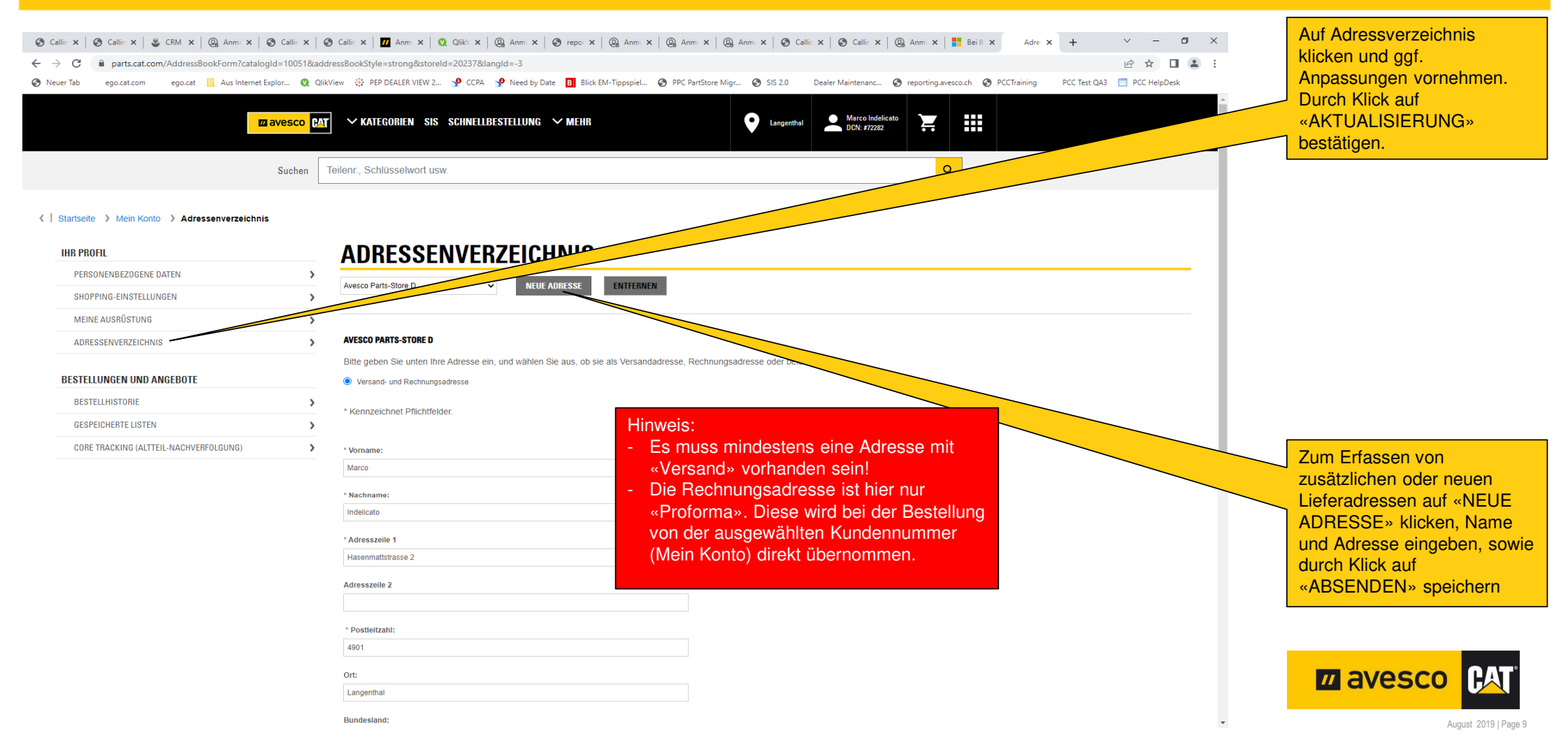

#### **Allgemeines:** 🧑 Callir x | 🤣 Callir x | 👙 Callir x | 🏨 Anni x | 🧐 Callir x | 🧐 Callir x | 🧐 Callir x | 🦉 Callir x | 🦉 Callir x | 🦉 Callir x | 🦉 Callir x | 🦉 Callir x | 🦉 Callir x | 🦉 Callir x | 🦉 Callir x | 🦉 Callir x | 🦉 Callir x | 🦉 Callir x | 🦉 Callir x | 🦉 Callir x | 🦉 Callir x | 🥵 Anni x | 🙀 Beill x Willk × + C a parts.cat.com/de/avesco 🔢 Apps 📀 Neuer Tab ego.cat.com ego.cat 🧧 Aus Internet Explor... 🝳 QlikView 🔅 PEP DEALER VIEW 2... 📀 CCPA 📀 Need by Date 🖪 Blick EM-Tippspiel... 🎅 PPC PartStore Migr... 🍣 SIS 2.0 Dealer Maintenanc... 🚦 reporting.avesco.ch 📀 PCCTraining V KATEGORIEN SIS SCHNELLBESTELLUNG avesco (PAT 0 WÄHLEN SIE AUS MEHR ALS PAT CAT MILLIO 1R-1808 441-4348 CAT **CAT-TEILEN** HE Q Ergebnisse gefiltert für: 320B L PM-Test . Teilenr., Schlüsselwort usw Suchen **NEU!** JETZT VERFÜGBAR: SIS 2.0 WEITERE INFORMATIONEN

### **EINKAUFEN NACH KATEGORIE**

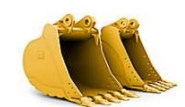

ANBAUGERÄTE

Aufreißer

MEHR >

Ballengreifer

Ballenspieße

ANTRIEBSSTRANG Antriebswelle Betriebsbremse Cat®-Classic™-Teile MEHR >

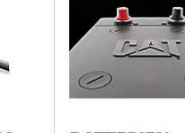

BATTERIEN Batterieserie Für Allgemeine Einsätze Premium-Hochleistungsbatterien Unterbrechungsfreie Stromversorgung MEHR >

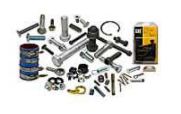

#### BEFESTIGUNGSTEILE

Befestigungsteilpakete Bolzen Federn

MEHR>

Glühlampen Innenleuchten MEHR>

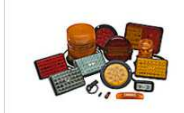

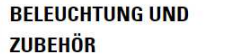

Abgedichtete Scheinwerfer

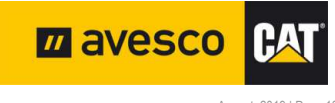

Durch Klick auf das Logo

«Avesco Cat» gelangen

sie immer auf die Startseite

σ

» 🔠 Leseliste

☆ **R** :

### **Teile bestellen 1:**

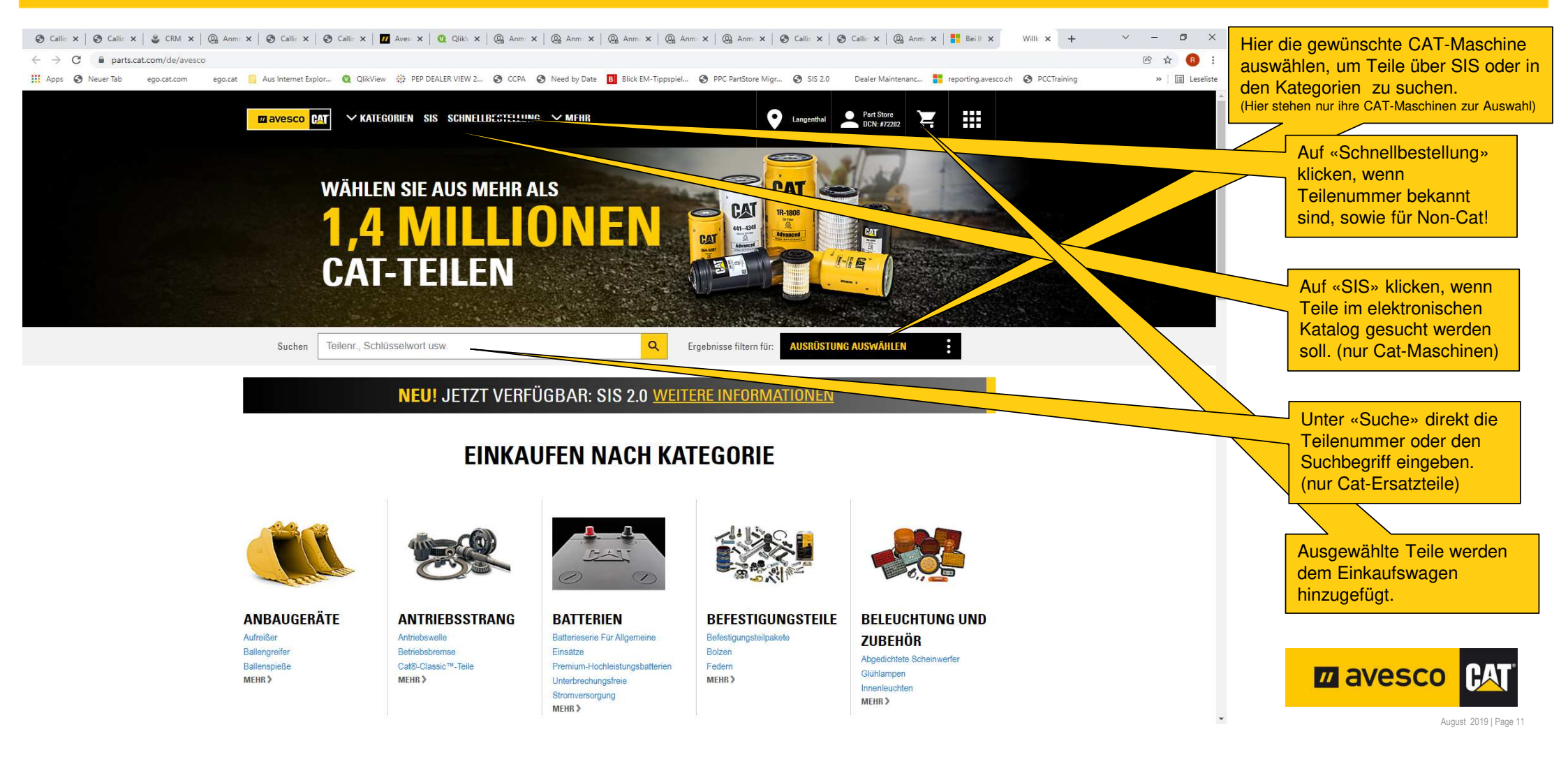

### **Teile bestellen 2:**

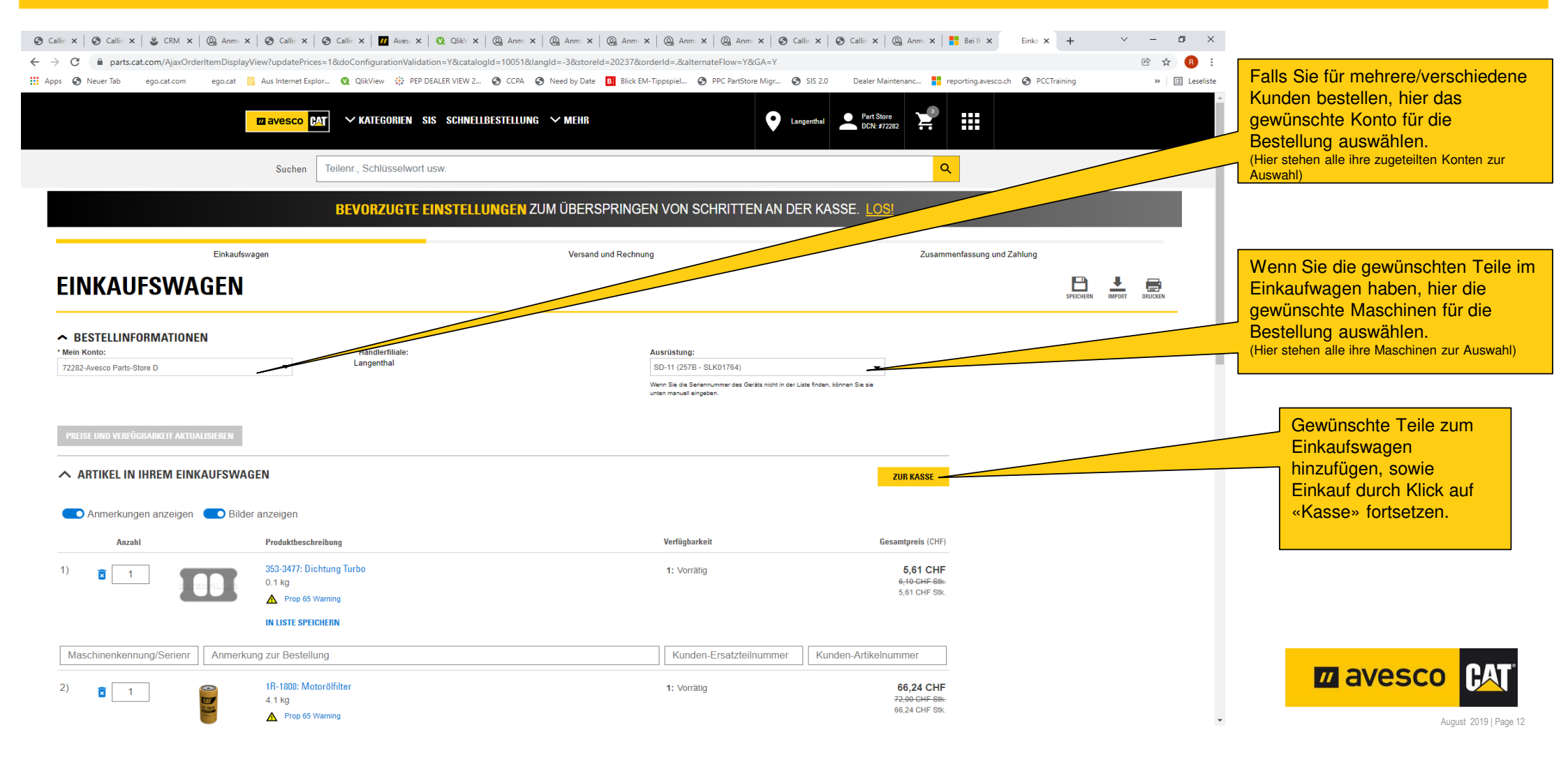

### **Teile bestellen 3:**

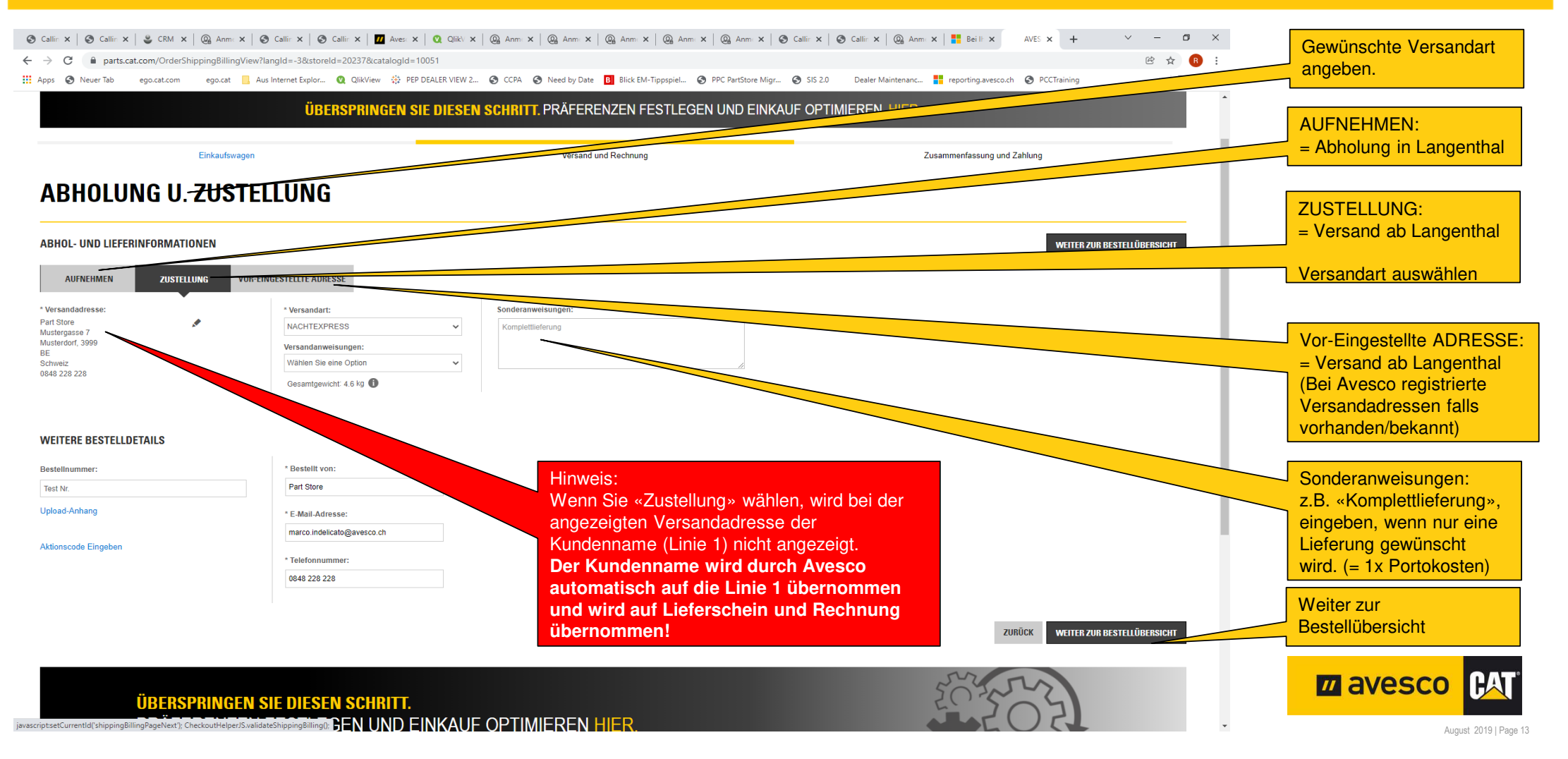

### **Teile bestellen 4:**

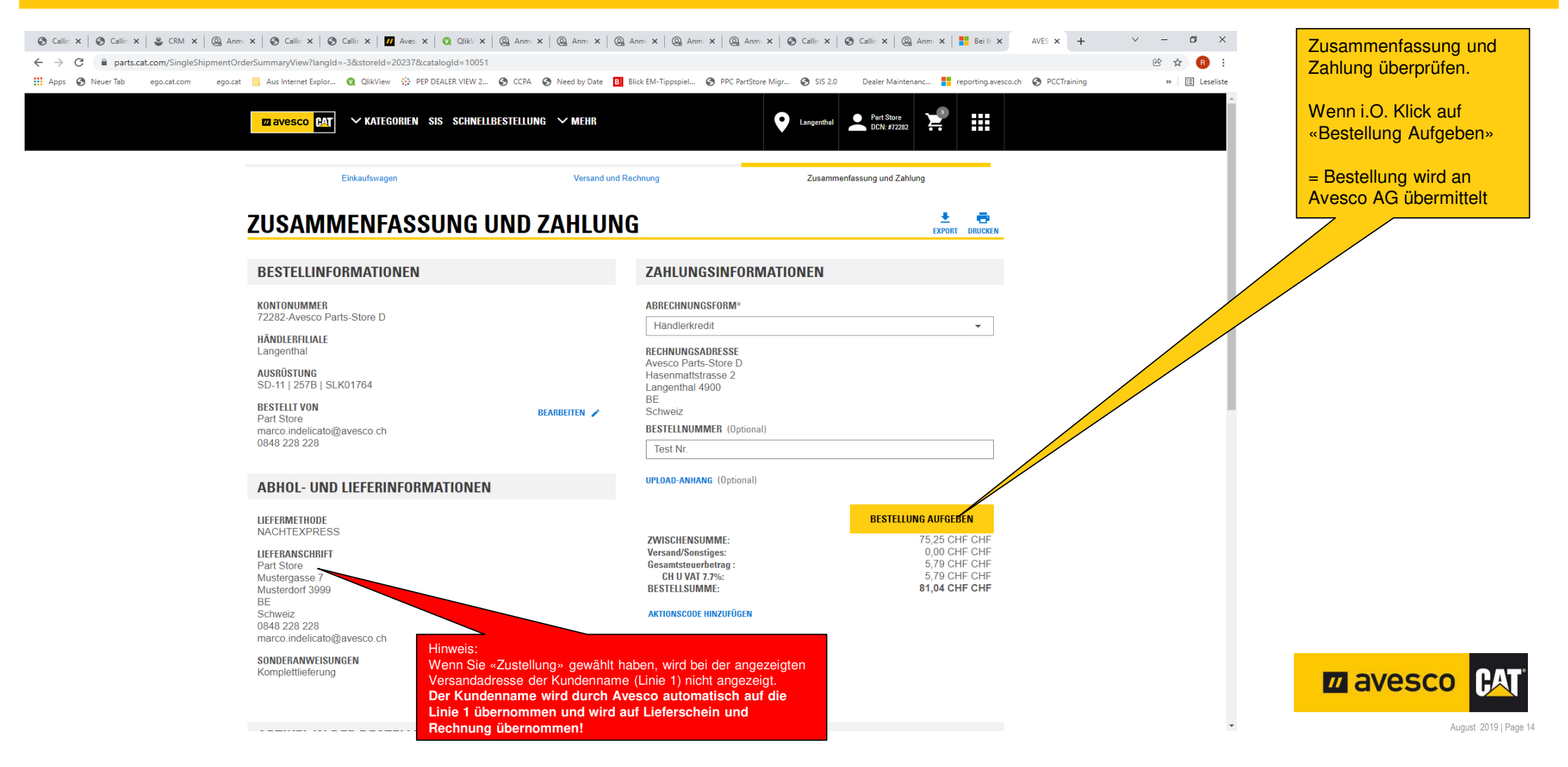

### **Teile bestellen 5:**

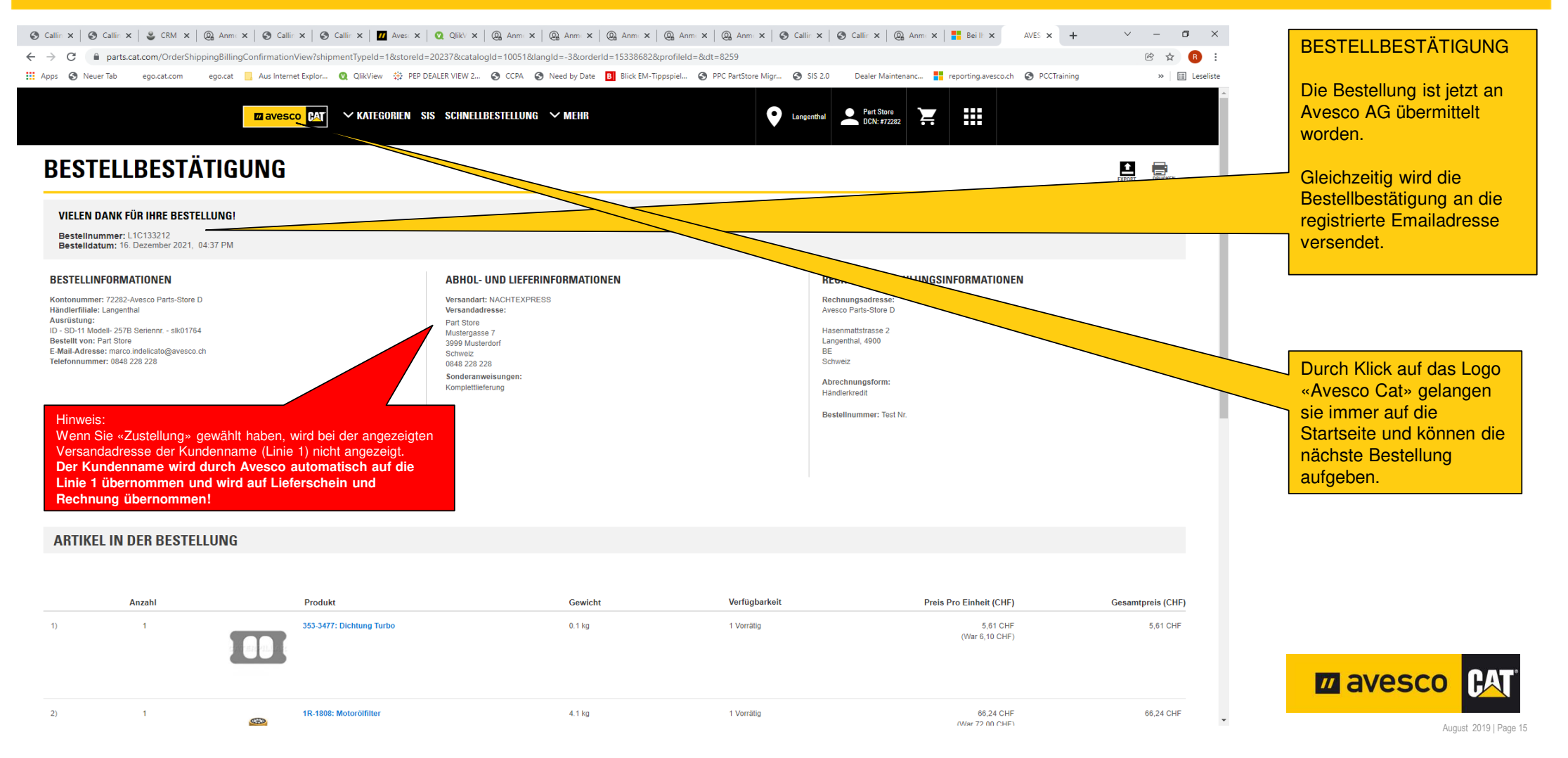

# Abmelden:

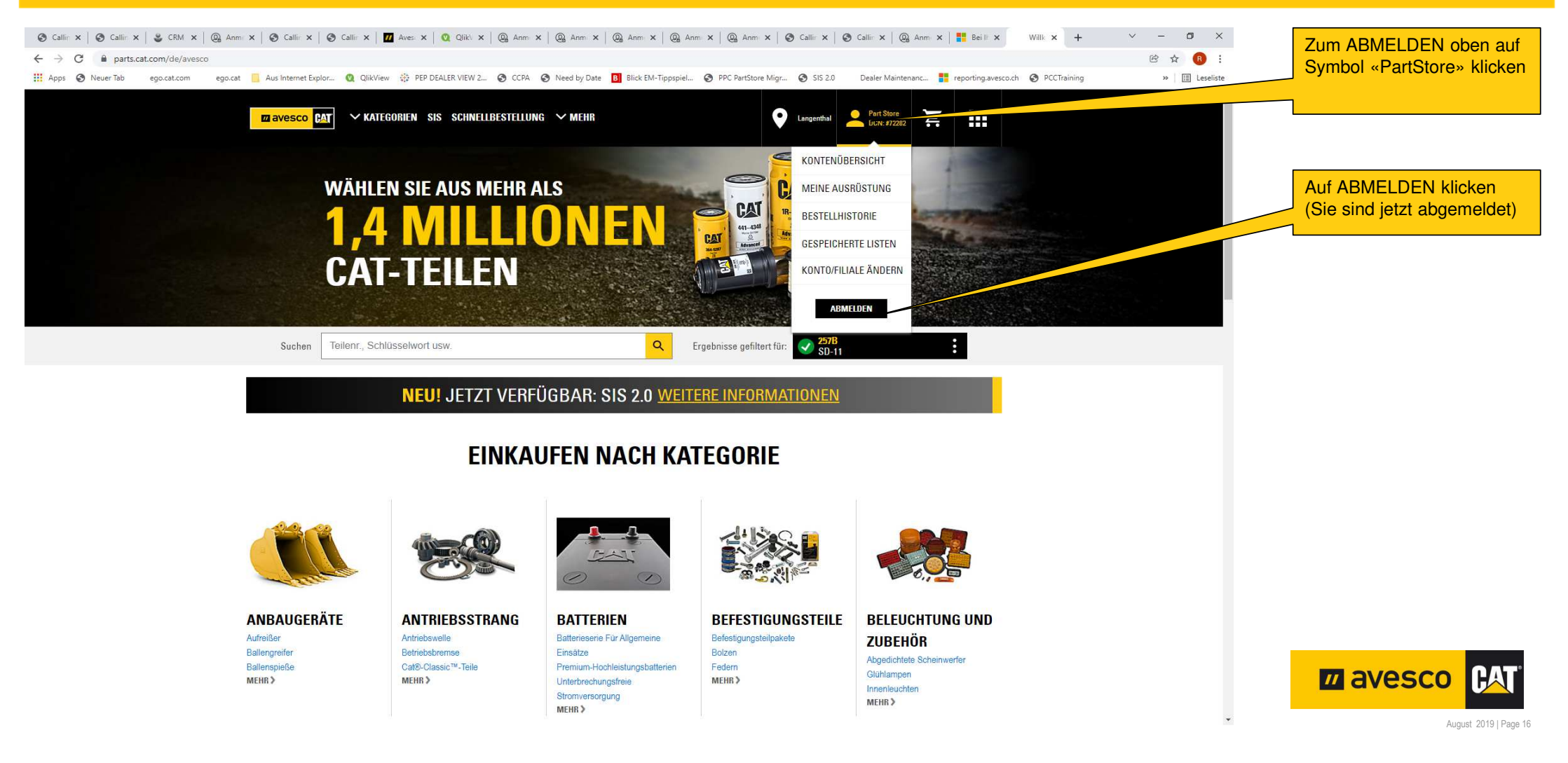